# Домашняя компьютерная сеть

Подготовил: М.М. Арманов, педагог допобразования, ДТ «Кванториум», г. Элиста

## Компьютерные сети

Компьютерная сеть (Computer NetWork) – это совокупность компьютеров и других устройств, соединенных линиями связи и обменивающихся информацией между собой в соответствии с определенными правилами – протоколом.

Протокол играет очень важную роль, поскольку недостаточно только соединить компьютеры линиями связи. Нужно еще добиться того, чтобы они "понимали" друг друга.

#### Wireless Router Network Diagram

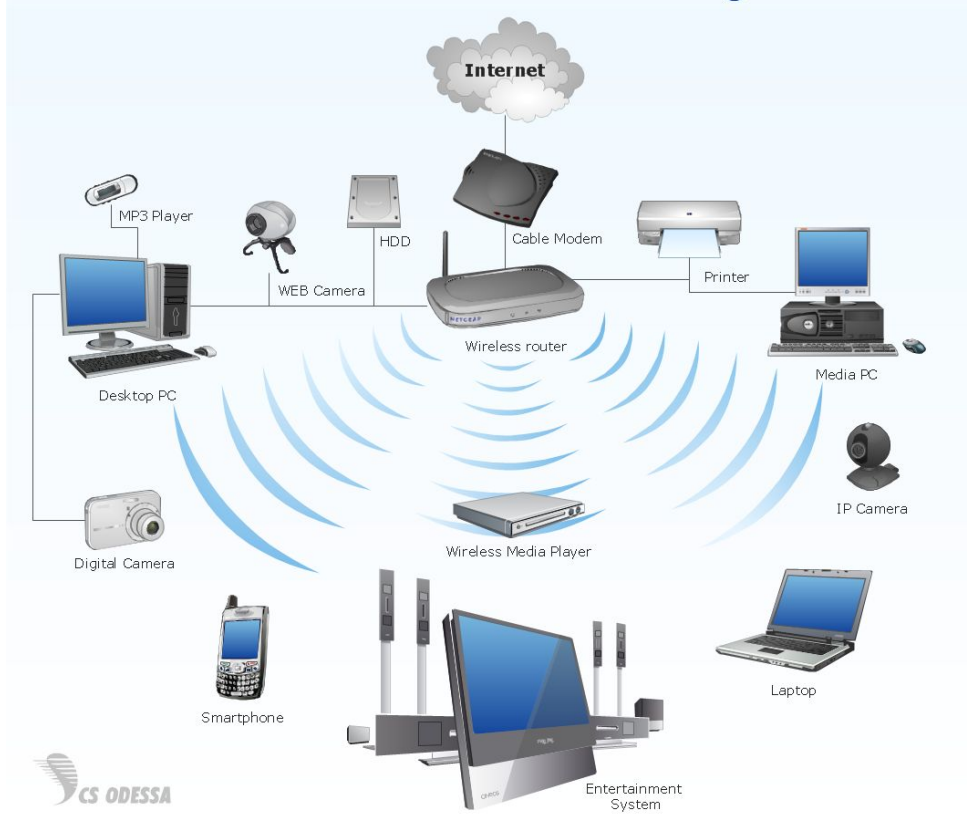

### Домашнее использовани

Основная цель сети – обеспечить пользователям потенциальную возможность совместного использования ресурсов сети. Ресурсами сети называют информацию, программы и аппаратные средства.

Компьютерная есть позволяет:

- Использовать общий принтер на всех компьютерах сети, подключив принтер к одному из них или напрямую к маршрутизатору, если принтер имеет соответствующий интерфейс (разъём или wi-fi модуль);
- Подключить к Интернету все сетевые устройства;
- Разделять вычислительные ресурсы. Например, осуществлять удалённый запуск программ;
- Коллективный доступ к данным, через создание общих папок, либо использование сетевого хранилища;
- Играть в сетевые компьютерные игры (режим LAN).

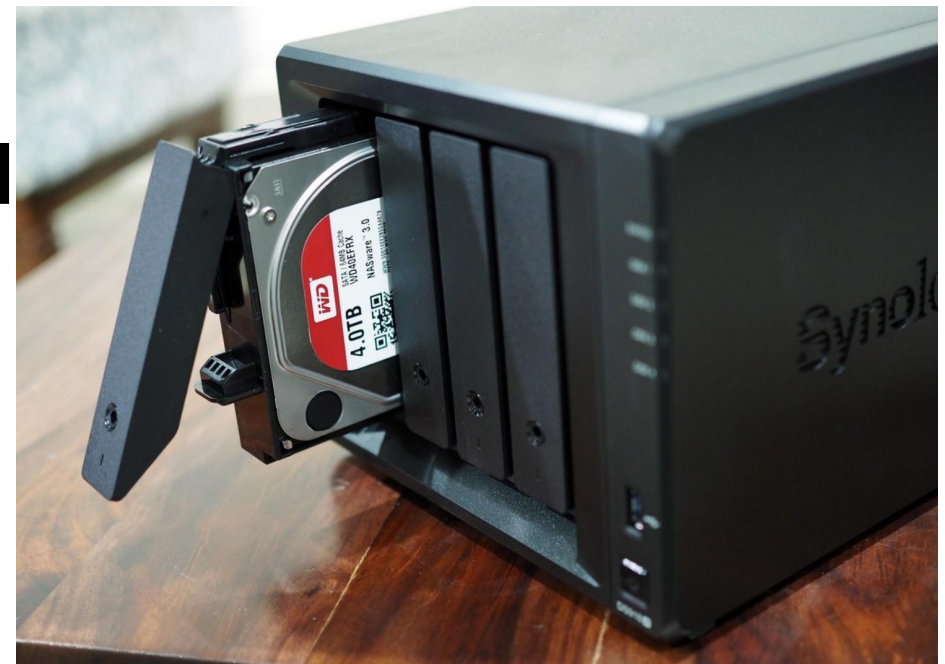

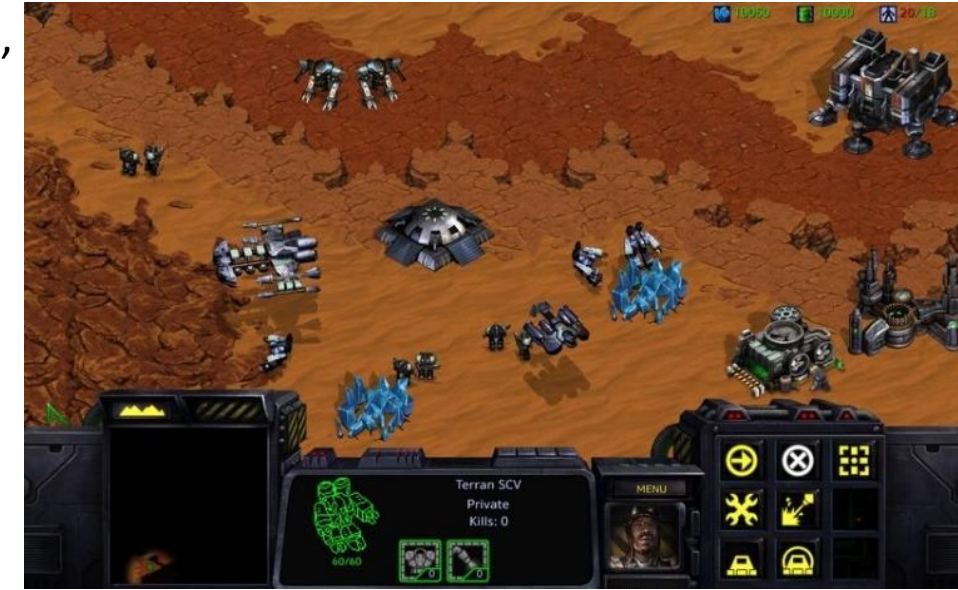

# Сетевое оборудование

Самым распространённым способом объединения компьютеров и других устройств в домашнюю сеть является подключение их к по схеме «звезда» к сетевому маршрутизатору (роутеру). В зависимости от модели подключение может осуществляться как по проводу, так и по радиоканалу (wi-fi).

На рисунке 1 показан wi-fi роутер фирмы D-Link, модель DIR-615. На задней стенке роутера расположены 5 сетевых разъёмов для подключения устройств по кабелю с коннектором 8P8C (рисунок 2). Разъём жёлтого цвета предназначен для подключения к сетевому оборудованию интернет-провайдера (поставщика услуг), остальные разъёмы для подключения устройств, объединяемых в домашнюю сеть.

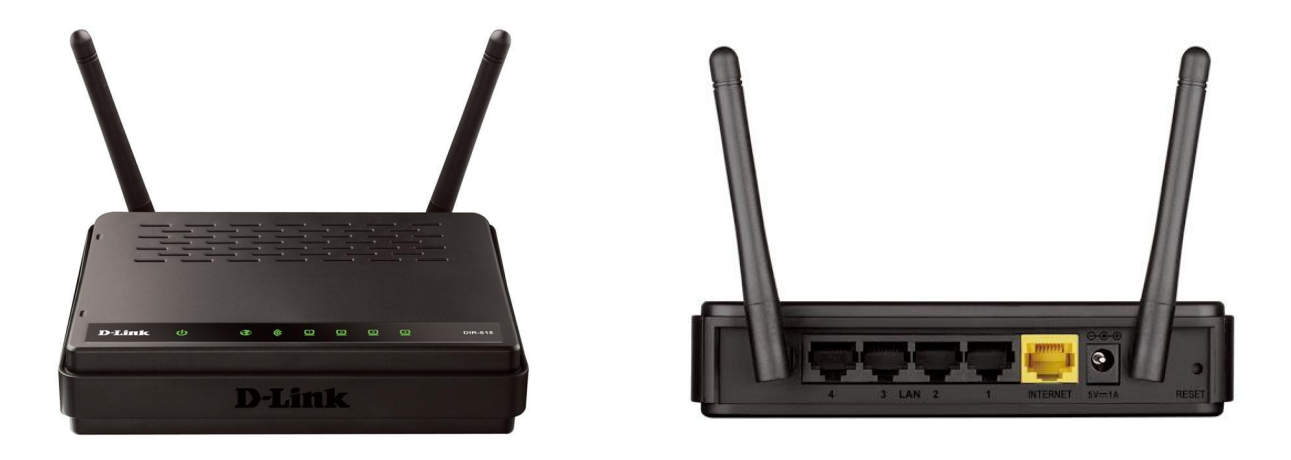

Рисунок 1 - Wi-Fi роутер D-Link DIR-615

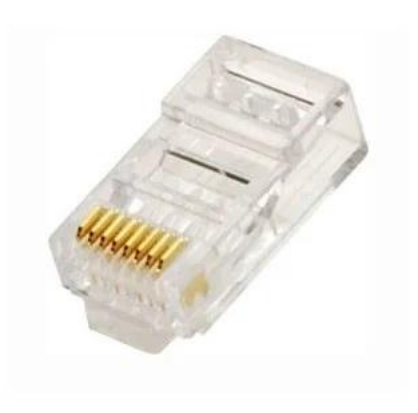

Рисунок 2 – Коннектор 8Р8С (RJ-45)

# Настройка маршрутизатора (роутера)

Настройка маршрутизатора осуществляется посредством web-интерфейса. Web-интерфейс представляет собой набор страниц с настройками роутера, в которые мы можем получить доступ через браузер, введя в адресную строку адрес роутера (обычно написан на наклейке на основании роутера). Выглядит всё это как обычный сайт. Только все эти страницы хранятся не в интернете, а в памяти самого роутера. Далее будут показаны основные шаги по настройке маршрутизатора D-Link DIR-615 для подключения к интернету по технологии PPPoE и ограничений Wi-Fi. Разумеется, что сам веб-интерфейс не одинаковый на всех маршрутизаторах. Внешне он отличается в зависимости от производителя, и даже от версии прошивки. Сами производители дорабатывают настройки своих устройств. Делают интерфейс более простым и современным.

На открывшейся странице введите имя пользователя и пароль администратора для доступа к webинтерфейсу маршрутизатора (по умолчанию имя пользователя – admin, пароль – admin). Нажмите кнопку "Enter".

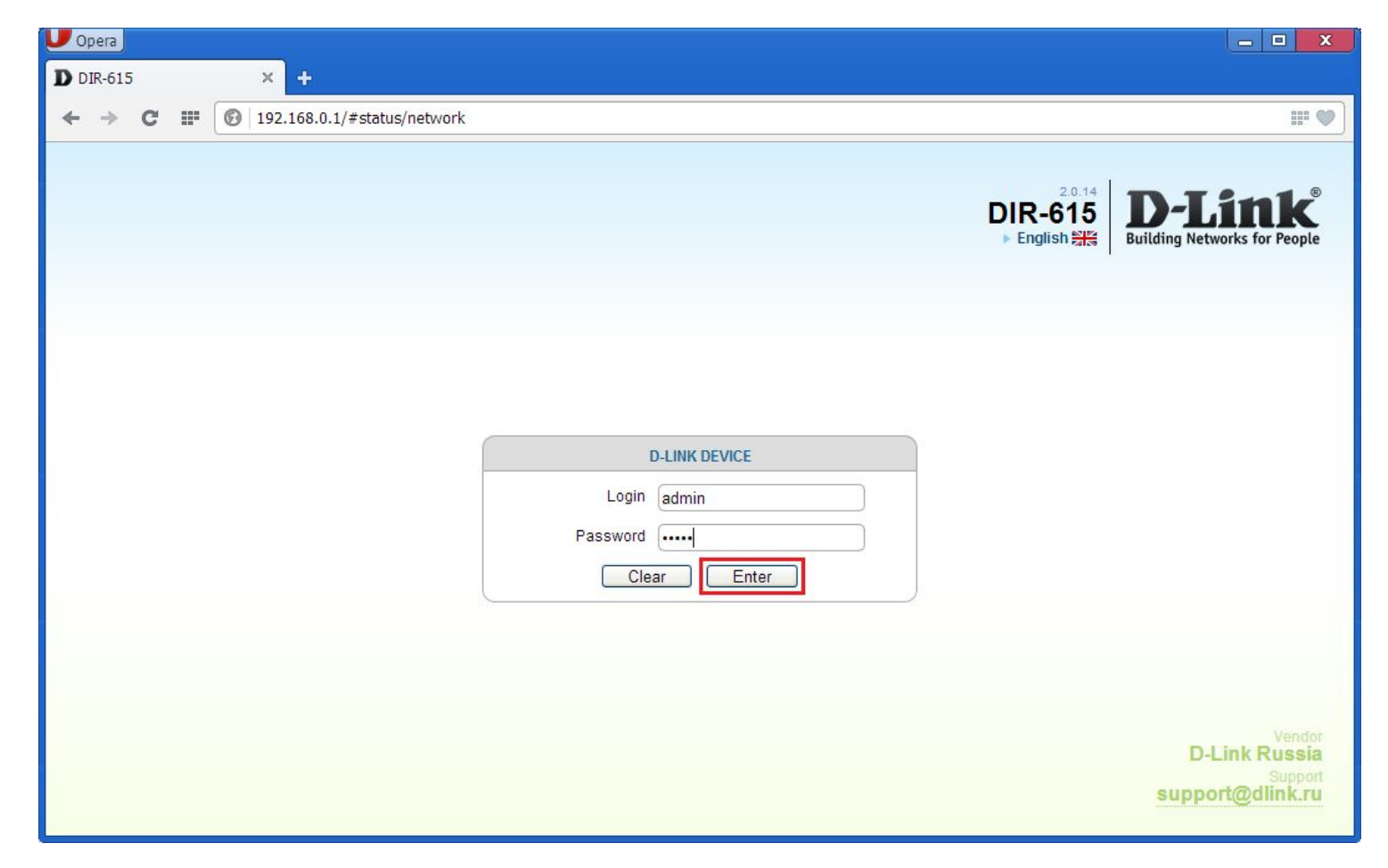

Web-интерфейс маршрутизатора доступен на нескольких языках. Выберите нужный язык в меню, которое отображается при наведении указателя мыши на выставленный по умолчанию язык (English)

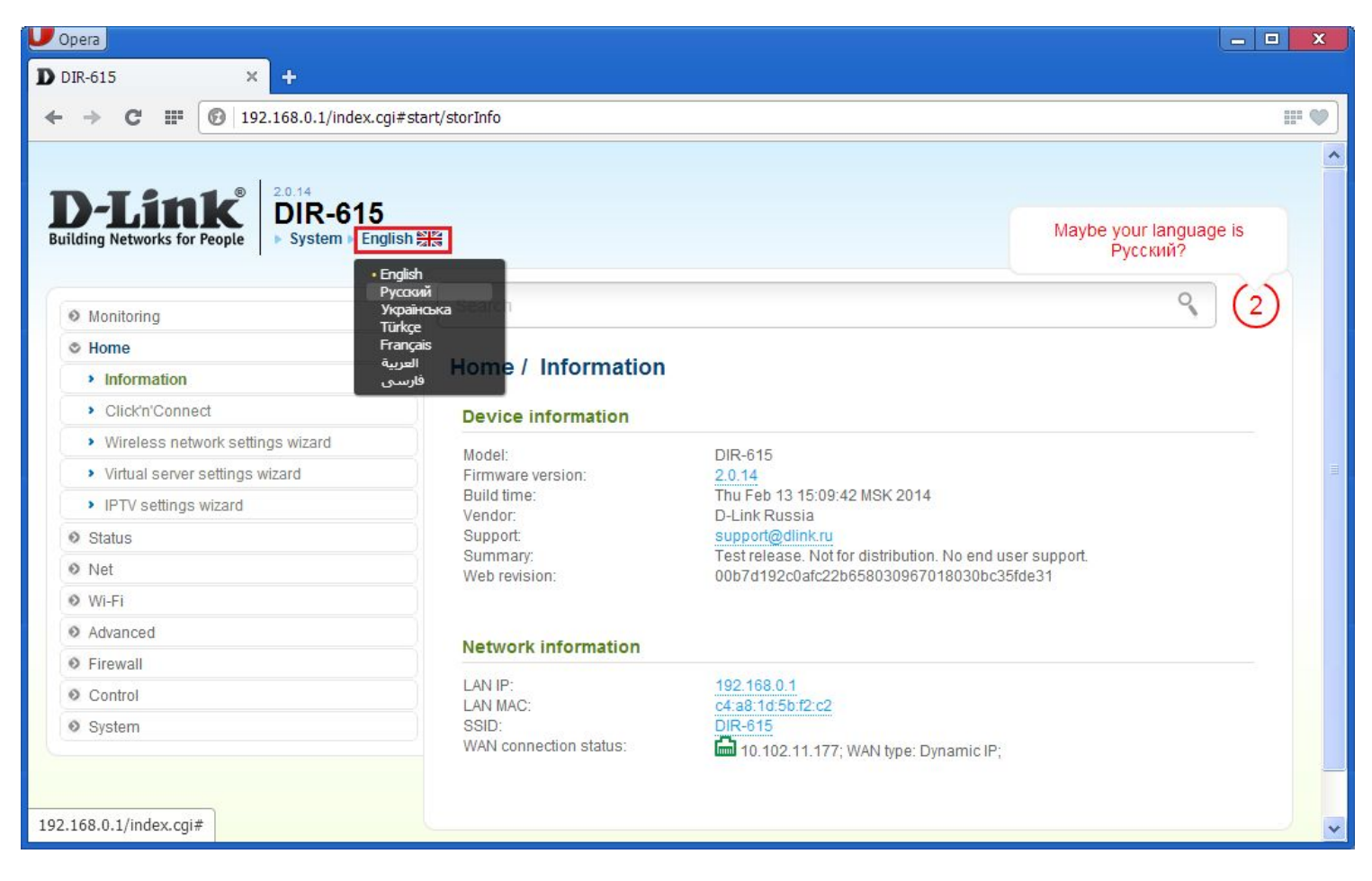

В боковом меню нажмите " Сеть ", а затем в разделе " WAN " на "Добавить".

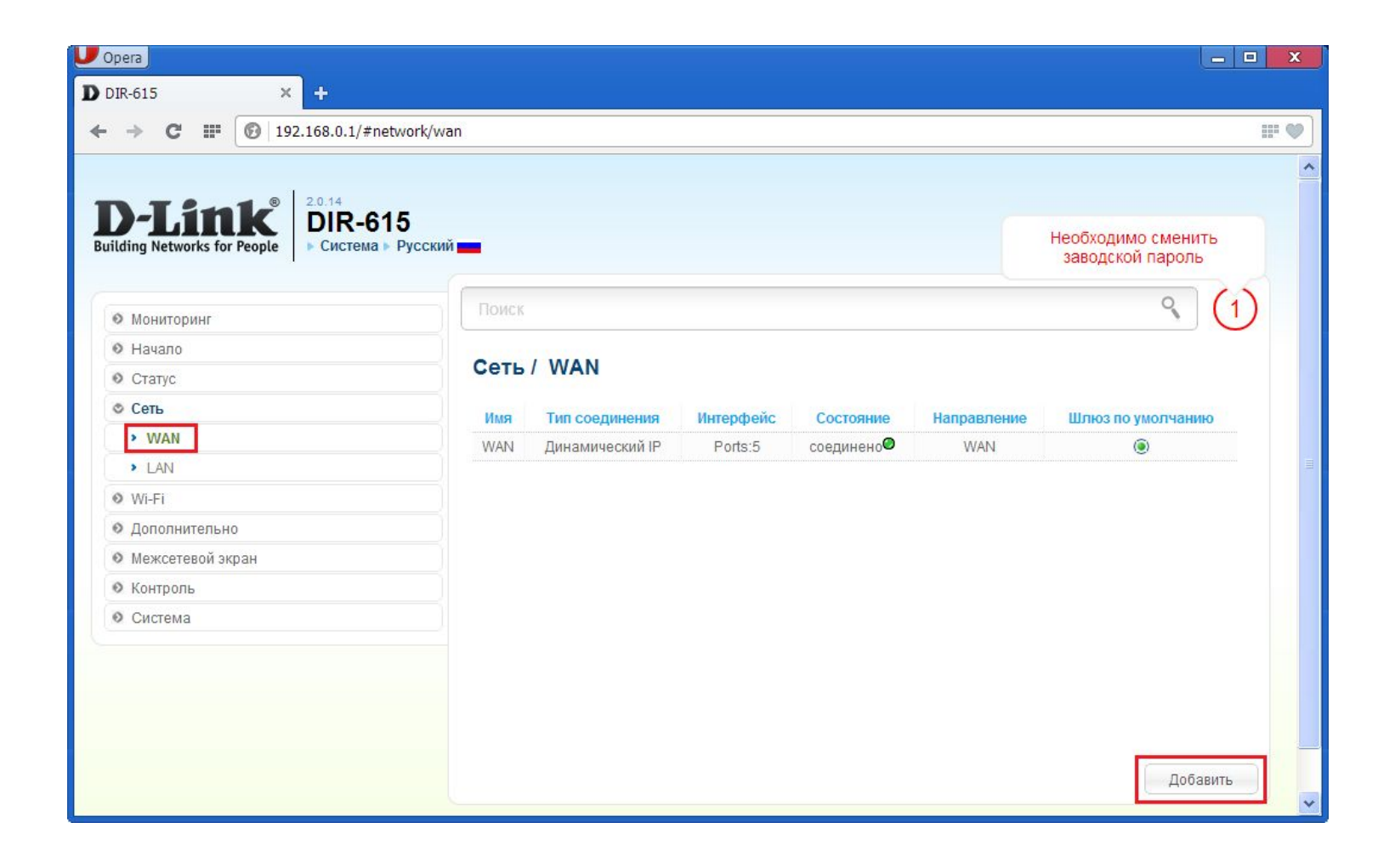

В появившемся окне должен стоять тип соединения "PPPoE". Заполните поля: Имя пользователя (ваш логин), Пароль, Подтверждение пароля (эти данные указаны в договоре). Нажмите "Применить". После этого шага роутер и все подключенные к нему устройства получат доступ к Интернету при отсутствии проблем на стороне провайдера и оплаченной услуге доступа.

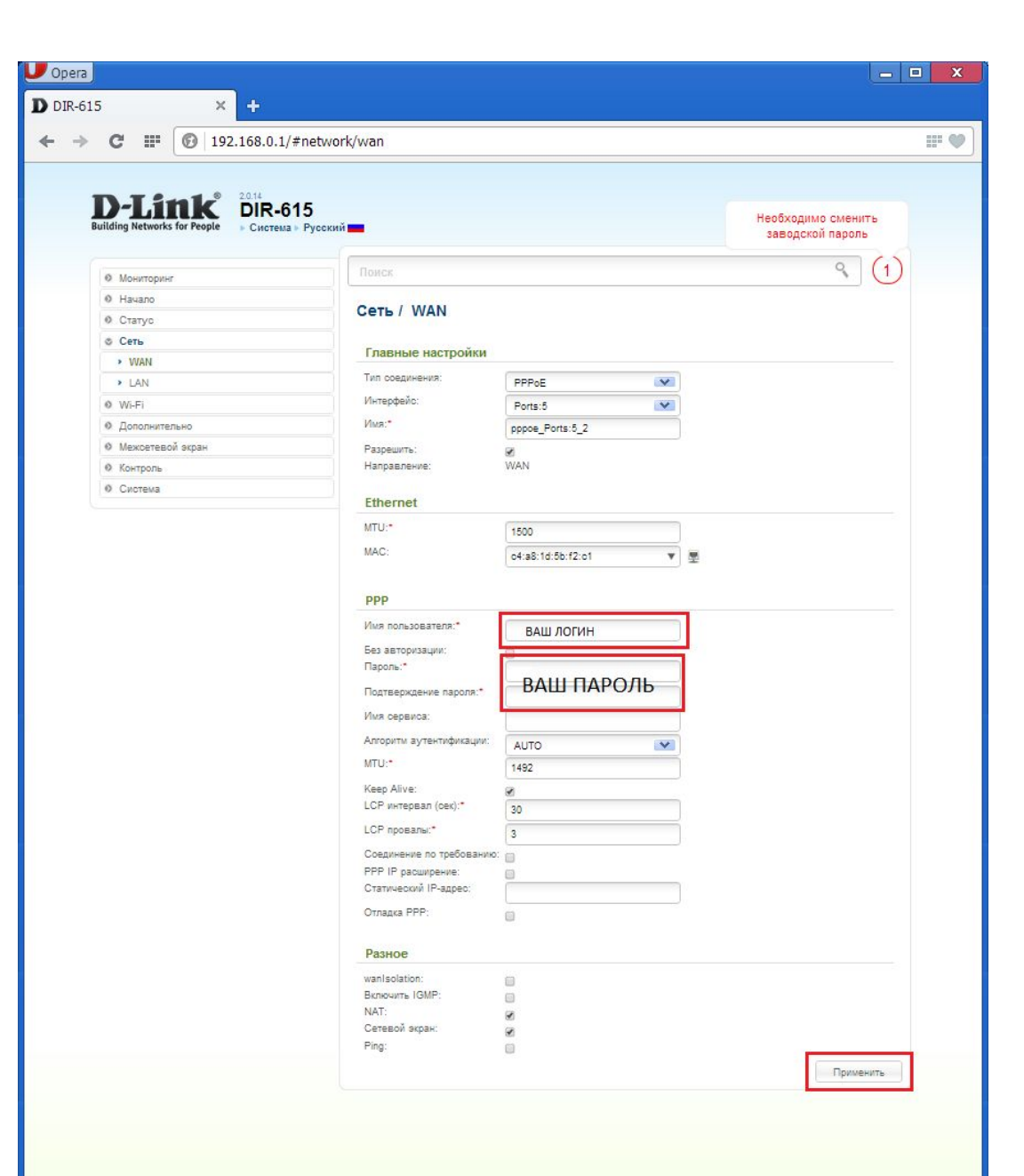

#### Шаг 5. Настройка беспроводной сети

Нажмите "Wi-Fi", а затем "Основные настройки»

Флажок "Включить беспроводное соединение" (по умолчанию установлен) разрешает использование Wi-Fi-coeдинений. Если вы хотите отключить Wi-Fi-coeдинения, снимите данный флажок. В поле "SSID" напишите предпочитаемое имя сети, которое будет отображаться в списке беспроводных сетей. Нажмите "Применить".

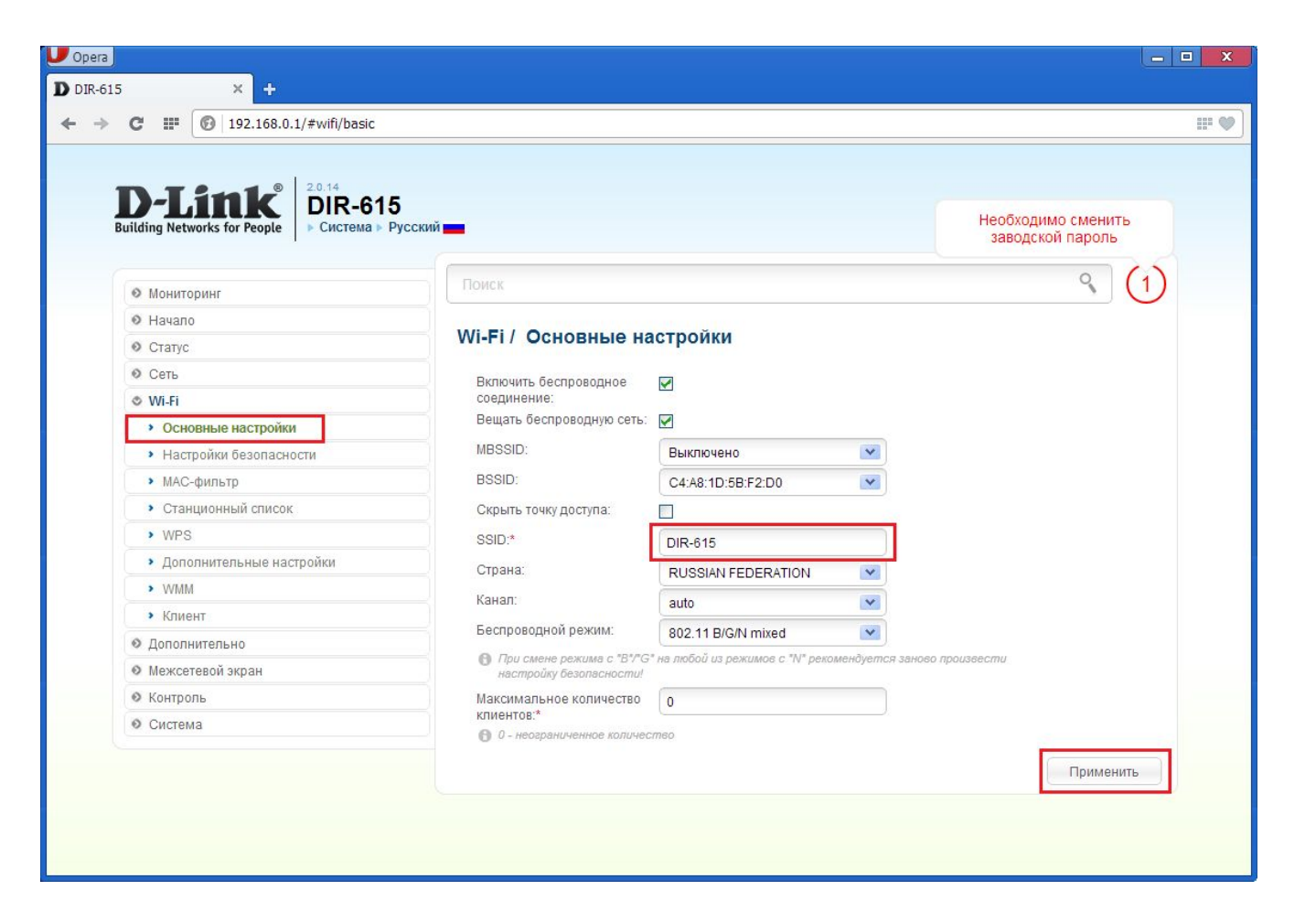

Для того, чтобы к вашей сети Wi-Fi имели доступ только вы, необходимо установить "пароль". Для этого в разделе Wi-Fi заходите в пункт "Hacтройки безопасности". Далее, выберите пункт "WPA-PSK/WPA2-PSK mixed" в меню "Сетевая аутентификация". В поле "Ключ шифрования PSK" введите придуманный вами ключ (должен состоять из латинских букв и цифр не меньше 8 символов). Этот ключ будет использоваться при подключении к вашей беспроводной сети.

Настройка завершена.

| 15 × +                                     |                                         |                          |                                        |
|--------------------------------------------|-----------------------------------------|--------------------------|----------------------------------------|
| C 🎬 🔞 192.168.0.1/index.cgi#wifi           | /security                               |                          |                                        |
| D-Link<br>Building Networks for People     | 5<br>Русский <b>—</b>                   |                          | Необходимо сменить<br>заводской пароль |
| Мониторинг                                 | Поиск                                   | Поиск                    |                                        |
| • Начало                                   |                                         |                          |                                        |
| 🛛 Статус                                   | Wi-Fi / Настройки бо                    | езопасности              |                                        |
| • Сеть                                     | Сатарод элтентификация:                 |                          |                                        |
| 🗇 Wi-Fi                                    | Сегевая аугентификация.                 | WPA-PSK/WPA2-PSK mixed   |                                        |
| <ul> <li>Основные настройки</li> </ul>     | Ключ шифрования PSK:*                   | ПАРОЛЬ БЕСПРОВОДНОЙ СЕТИ |                                        |
| <ul> <li>Настройки безопасности</li> </ul> | WPA2 Предварительная<br>аутентификация: |                          |                                        |
| <ul> <li>MAC-фильтр</li> </ul>             |                                         |                          |                                        |
| • Станционный список                       | Настройки шифровани                     | Настройки шифрования WPA |                                        |
| > WPS                                      | WPA-шифрование:                         |                          |                                        |
| • Дополнительные настройки                 |                                         |                          |                                        |
| > WMM                                      | ключа:*                                 | 3600                     |                                        |
| ▶ Клиент                                   |                                         |                          |                                        |
| 🛛 Дополнительно                            |                                         |                          |                                        |
| • Межсетевой экран                         |                                         |                          |                                        |
| 🛛 Контроль                                 |                                         |                          | Применить                              |
| • Система                                  |                                         |                          | - ippinion in the                      |
|                                            |                                         |                          |                                        |
|                                            |                                         |                          |                                        |

#### Использованные источники

- <u>https://help-wifi.com/sovety-po-nastrojke/veb-interfejs-routera-chto</u> <u>-eto-kak-vojti/</u>
- <u>http://vtelecom.ru/dir-615i</u>